# مراحل **ساغت حساب معاملاتی** شامل روش محاسبه و واریز

**Lion & Cheetah** 

(سِنت)

ROCO

**Rewrite Trade Rules** 

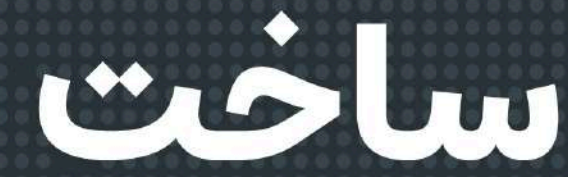

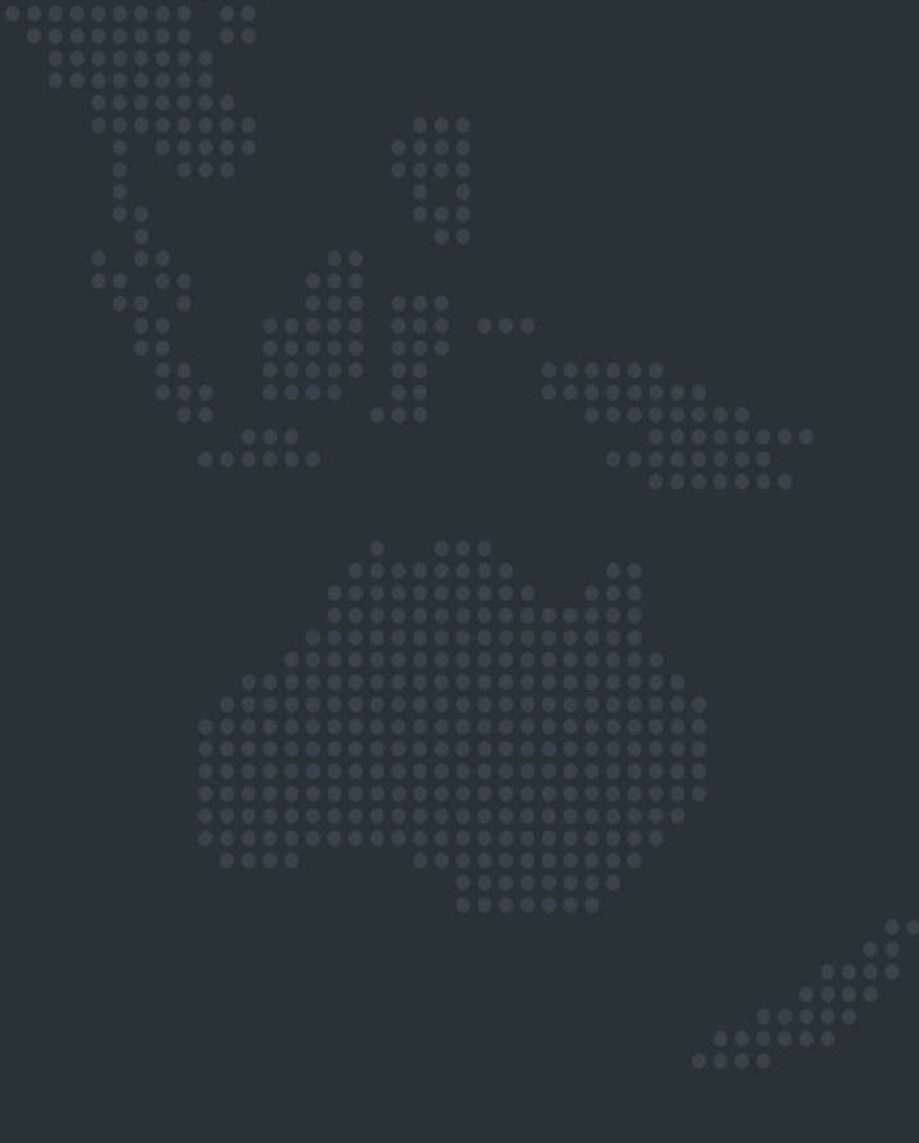

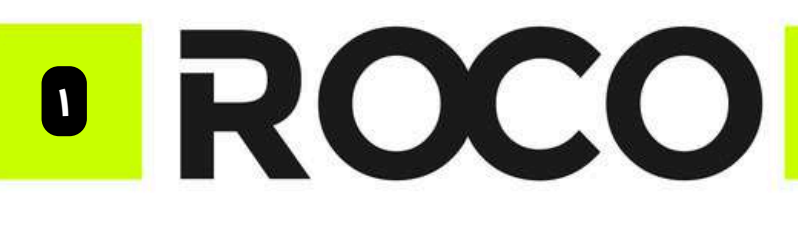

**Rewrite Trade Rules** 

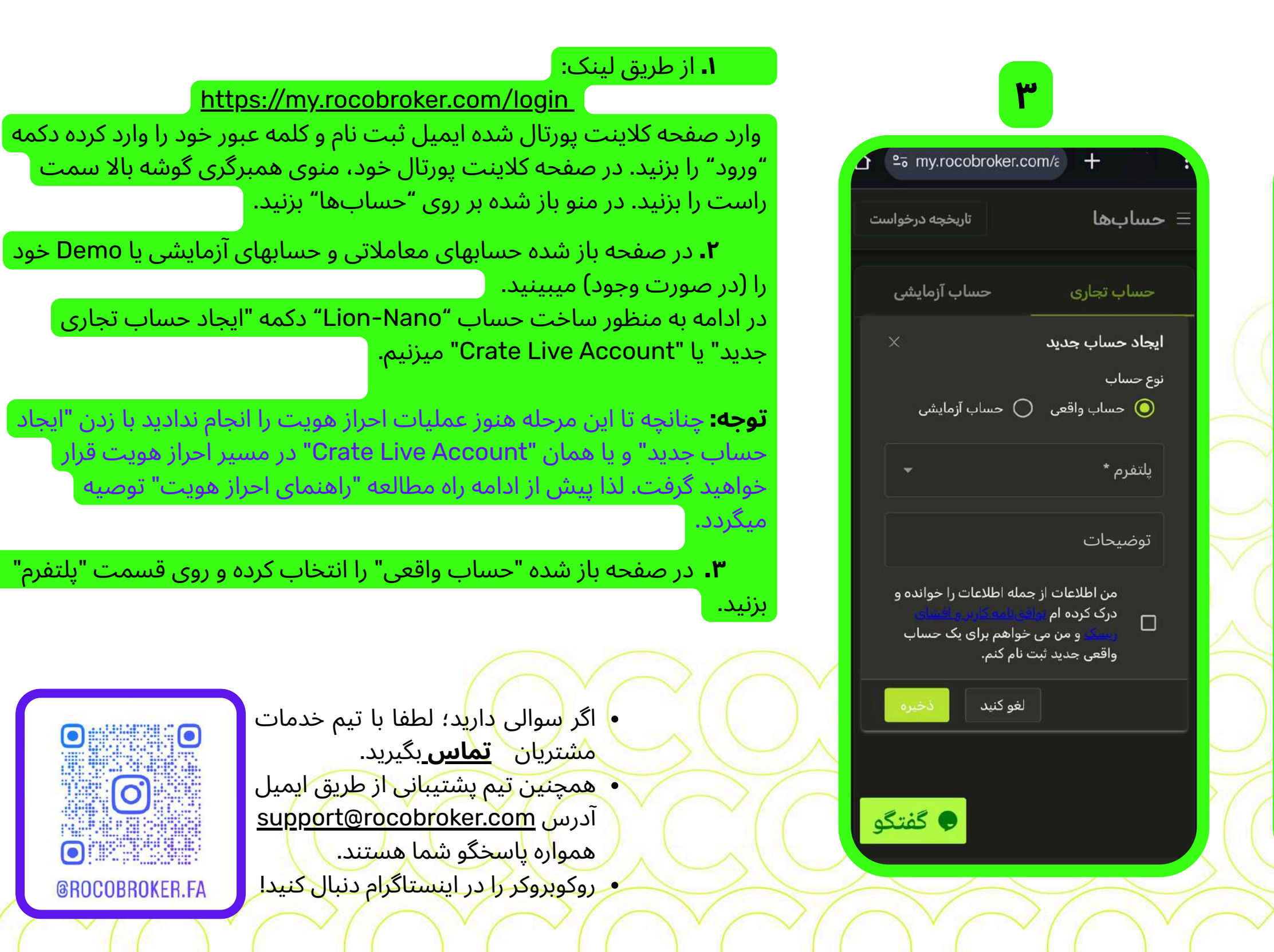

### مراحل ساخت حساب معاملاتی <sub>(سِنت)</sub> Nano

USC چیست؟

در این نوع حساب معاملاتی به جای USD به عنوان واحد پولی؛ با USC سر و کار داریم.

USC = United States Cent (معادل 1 سنت دلار آمریکا = USD 0.01).

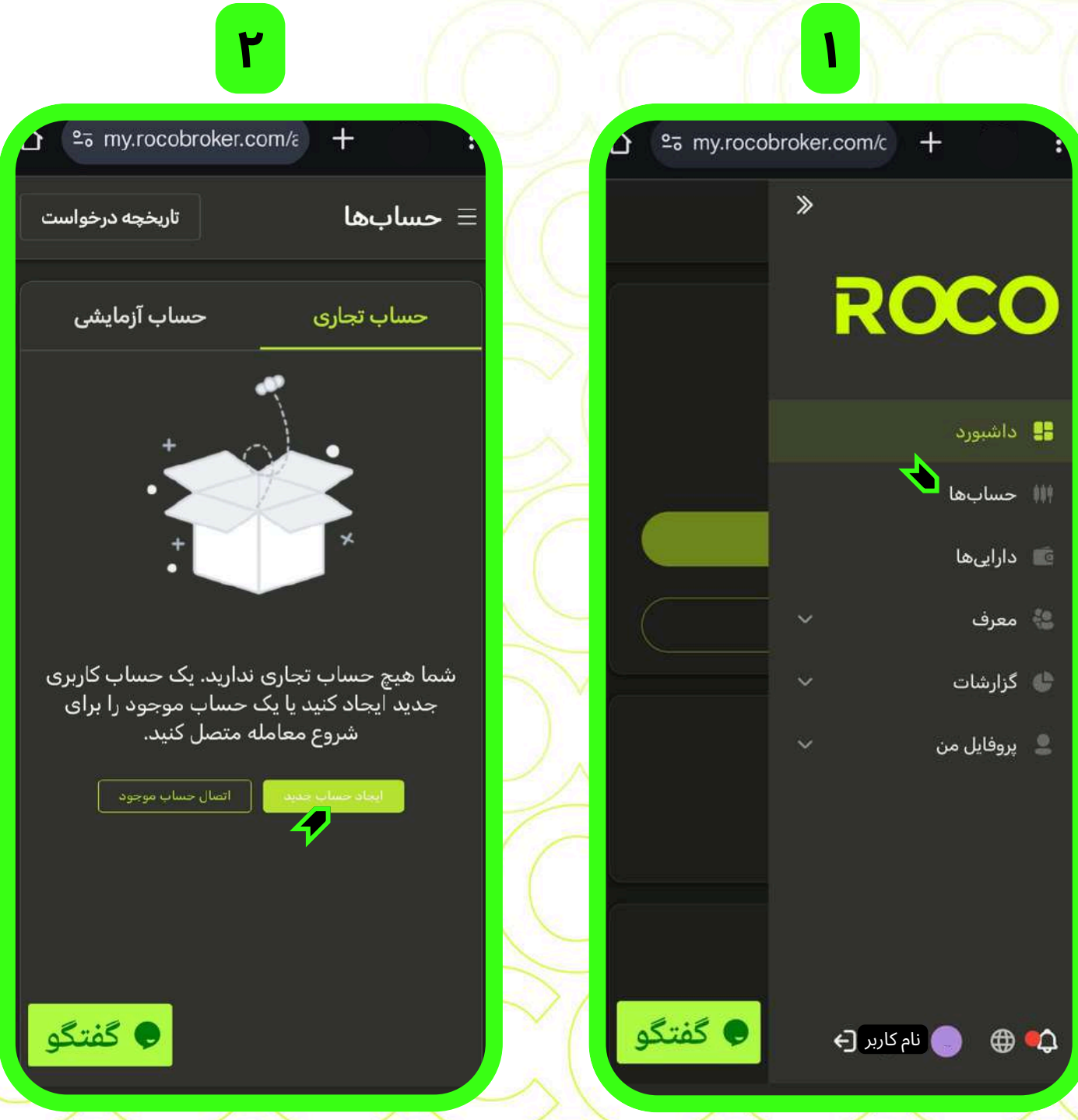

🔽 در کلیه مراحل در صورت نیاز به راهنمایی آنلاین در همان لحظه، روی دکمه "گفتگو" بزنید.

www.rocobroker.com

# **ROCO**

**Rewrite Trade Rules** 

ç 25 my.rocobroker.com/a + حسابها ا<mark>هرم \*</mark> 1:100 1:5 1:10 1:50 1:100 1:200 1:300 1:400 1:500 1:1000 گفتگ

را MT5 – RocoBroker-live" در پنجره بازشده "MT5 – RocoBroker-live" را انتخاب کنید. گزینه "Promotion" در راهنمای "بونوس" به تفضیل شرح داده شده است.

**۵.** در پنجره جدید چهار حساب اصلی روکوبروکر ارائه میشود که حساب

"Lion-Nano" و یا "Cheetah-Nano" (سِنت) را در اینجا انتخاب میکنید. از این <mark>لینک</mark> میتوانید اطلاعات کامل همه حسابها را مرور کنید.

۶. در این پنجره میزان اهرم معاملاتی (لوریج) را برای حساب خود تعیین میکنید.
 در قسمت "توضیحات" به صورت اختیاری میتوانید جهت پروفایل کردن این حساب یا نامگذاری، کاراکتری وارد کنید.
 تکمیل این بخش اجباری نیست.
 در پایان پس از مطالعه، تیک "توافق نامه کاربر" را بزنید، سپس دکمه ذخیره را بزنید.

 اگر سوالی دارید؛ لطفا با تیم خدمات مشتریان <u>تماس ب</u>گیرید.
 همچنین تیم پشتیبانی از طریق ایمیل آدرس <u>support@rocobroker.com</u> همواره پاسخگو شما هستند.
 روکوبروکر را در اینستاگرام دنبال کنید!

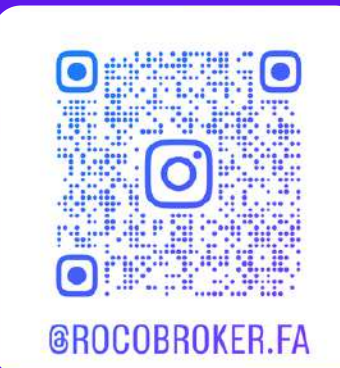

| Nano                                                                                                    | مراحل ساخت حساب معاملاتی <sub>(سِنت)</sub>                                                        |    |
|----------------------------------------------------------------------------------------------------|---------------------------------------------------------------------------------------------------|----|
| ©₅ my.rocobroker.com/ε +                                                                                               | E my.rocobroker.com/ε +                                                                           |    |
| ا حسابها تاریخچه درخواس                                                                                                | ال تاريخچه درخواست 📃 🖿                                                                            |    |
| ا <b>یجاد حساب جدید</b><br>نوع حساب<br>ای حساب واقعی () حساب آزمایشی                                                   | حساب تجاری حساب آزمایشی<br>ایجاد حساب جدید ×<br>نوع حساب                                          |    |
| نوع حساب *<br>LION                                                                                                    | <ul> <li>حساب واقعی</li> <li>حساب آزمایشی</li> <li>بلتفرم *</li> </ul>                            |    |
| CHEETAH                                                                                                    | MT5 - RocoBroker-live<br>MT5 - RocoBroker-Promotion                                               |    |
| Cheetah-Nano<br>درک کرده ام <u>بوایو استانی و استانی</u><br>رویسکو من می خواهم برای یک حساب<br>واقعی جدید ثبت نام کنم. | درک کرده ام تواقع نامندگاری و اعمان<br>ریسک و من می خواهم برای یک حساب<br>واقعی جدید ثبت نام کنم. |    |
| لغو کنید<br>نخیرہ کی کے ایک 🖉 🔓                                                                                        |                                                                                                   |    |
| نوع حساب وضعیت ورود 🗣 گفتگ<br>LION فعال                                                                                | کفتگو                                                                                             | (C |

🔽 در کلیه مرا<mark>حل در صورت نیاز ب</mark>ه راهنمایی آنلاین در هم<mark>ا</mark>ن لحظه، روی دکمه "گفتگو" بزن<mark>ی</mark>د.

www.rocobroker.com

# **ROCO**

**Rewrite Trade Rules** 

| ۵ | ≌5 my.rocobro  | oker.com/a +                      |                        | ÷ |
|---|----------------|-----------------------------------|------------------------|---|
| ت | تاريخچه درخواس | i                                 | حسابھ                  | = |
|   | حساب آزمایشی   | جارى                              | حساب ت                 |   |
|   | ×              | تغییر دهید                        | رمز عبور را            | 1 |
|   |                | رى *                              | حساب تجار<br>xxxxxxx   |   |
|   | ِ فقط خواندنی  | ربست گذرواژه<br>ه اصلی 🔵 رمز عبور | انتخاب نوع<br>🔘 گذرواژ |   |
|   | ଷ              | قدیمی *                           | رمز عبور               |   |
|   | ଷ              | جدید *                            | رمز عبور               |   |
|   | ଷ              | را تایید کنید *                   | رمز عبور               |   |
|   | ننيد خيره      | لغوك                              |                        |   |
| و | و گفتگ         |                                   |                        |   |

**۷.** با باز شدن این صفحه عملیات ساخت حساب "Nano" مورد نظرتان به پایان رسیده. دراینجا کلیه مشخصات این حساب را میبینید. در این زمان ایمیلی دریافت خواهید کرد¶

۸. از ایمیل آدرس noreply@rocobroker.com ایمیل "تایید افتتاح حساب" را دریافت خواهید کرد. توجه داشته باشید چنانچه در inbox دیده نشد حتما فولدر spam (یا junk یا ...) کنترل شود. همانطور که میبینید؛ مقابل "شمارهحساب معاملاتی" شماره حساب معاملاتی شما، مقابل "رمز اصلی" رمز این حساب برای ورود به MT5 و مقابل "رمز عبور سرمایه گذار" رمزی نمایش داده میشود که با آن دسترسی محدود به این حساب داده میشود. بطوریکه اگر با این رمز وارد پلتفورم MT5 شوید فقط میتوان تاریخچه معاملات را بررسی و گزارش کرد.

۹. میتوانید رمز حساب خود را تغییر دهید. برای این منظور در صفحه "حسابها" برای هر کدام از حسابهایتان بر روی علامت کلید 🎤 بزنید.

در این صفحه میتوانید رمز اصلی و رمز فقط خواندنی (رمز عبور سرمایهگذار) را به دلخواه خود تغییر دهید.

- اگر سوالی دارید؛ لطفا با تیم خدمات مشتریان تماس بگیرید.
- همچنین تیم پشتیبانی از طریق ایمیل
   آدرس <u>support@rocobroker.com</u>
   همواره پاسخگو شما هستند.
   روکوبروکر را در اینستاگرام دنبال کنید!

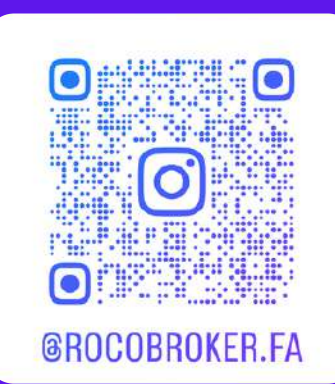

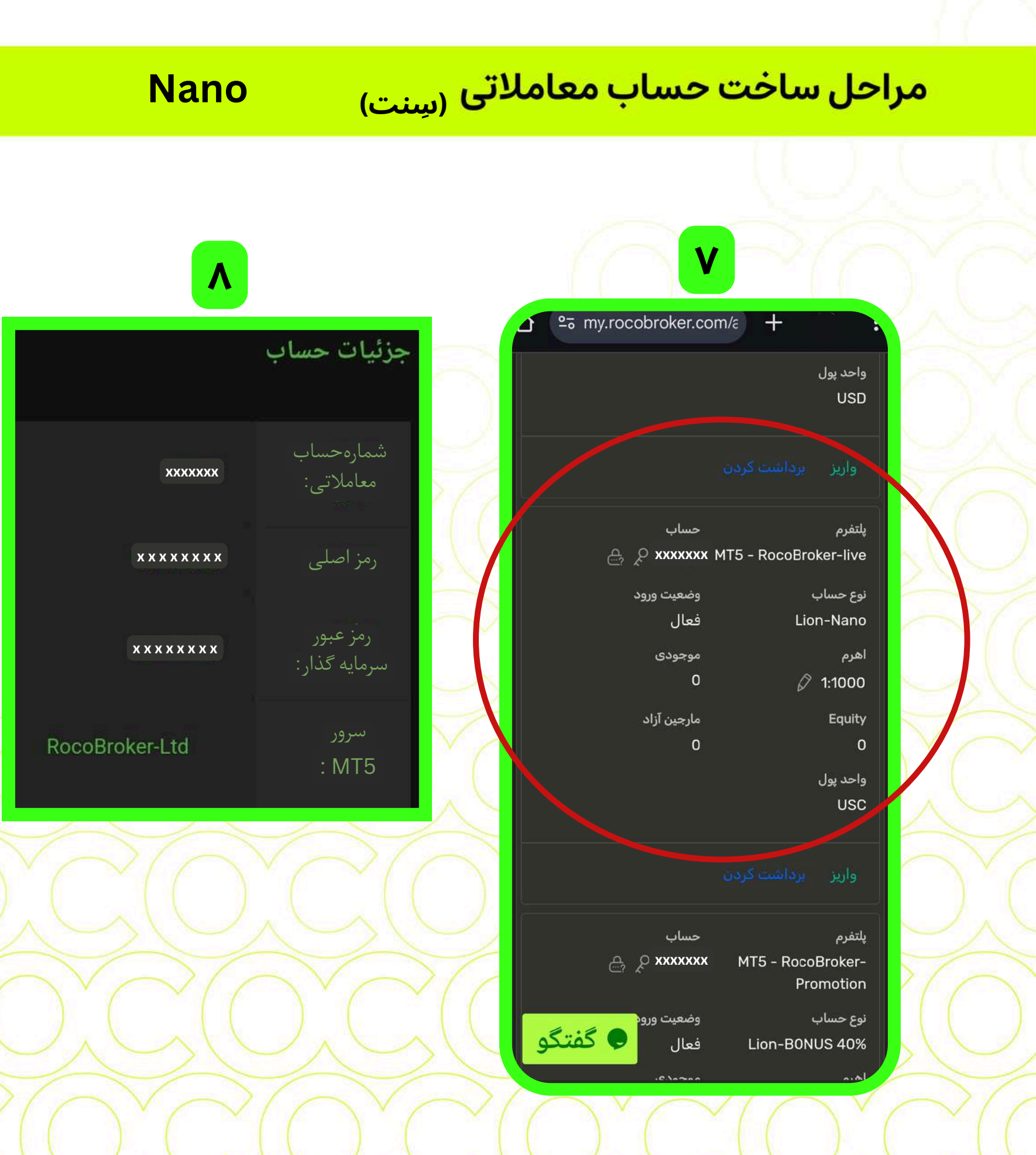

🗸 در کلیه مراحل در صورت نیاز به راهنمایی آنلاین در همان لحظه، روی دکمه "گفتگو" بزنید.

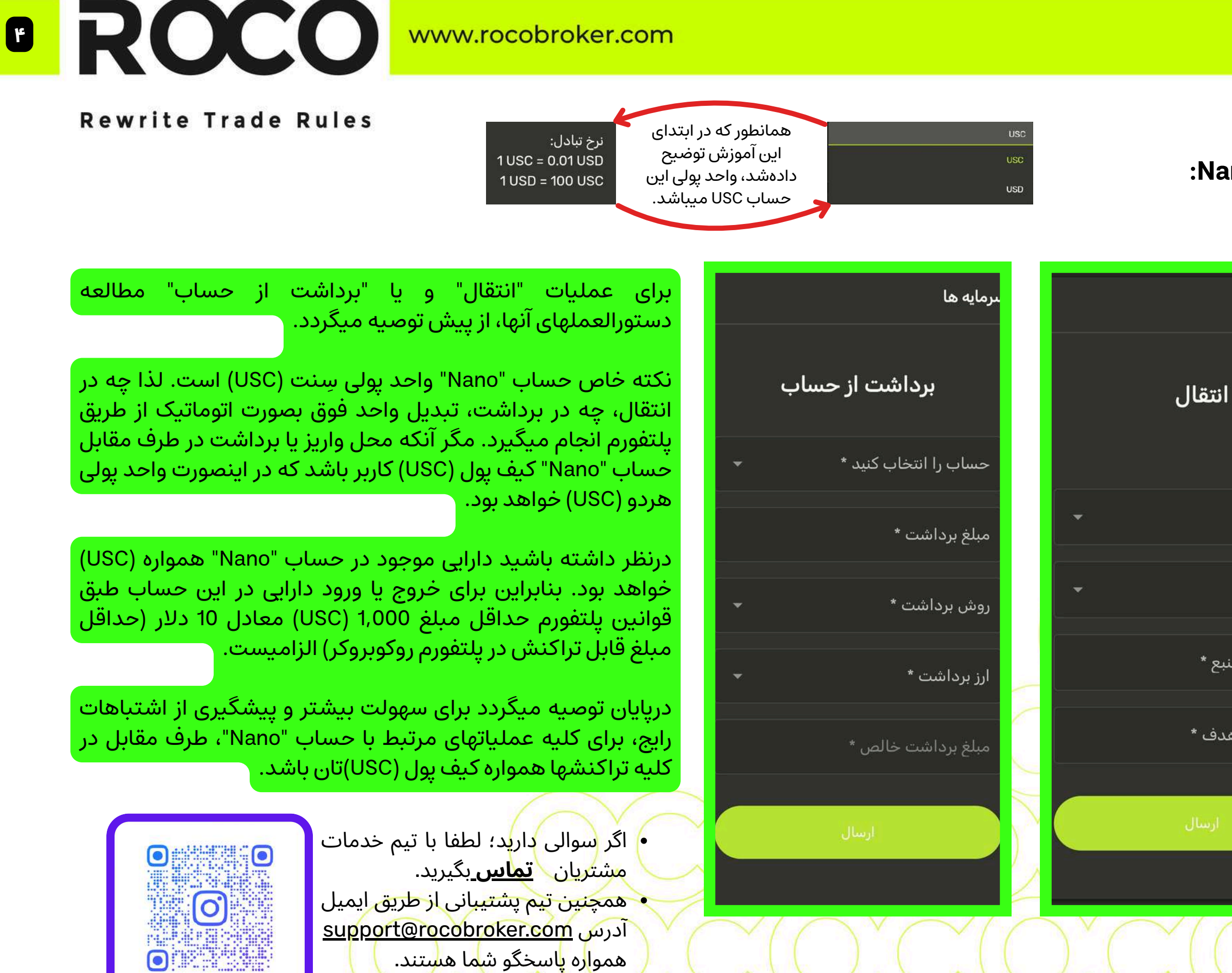

روکوبروکر را در اینستاگرام دنبال کنید!

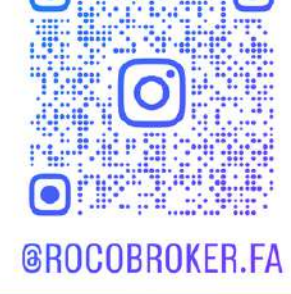

### مراحل ساخت حساب معاملاتی (سِنت) Nano نحوه واريز ديپازيت، انتقال دارایی و برداشت از حساب در حساب Nano: اطلاعات پرداخت ساب را انتخاب کنید \* سرمايەھا MT5 - RocoBroker-live - xxxxxxx USC به منظور واریز دییازیت در حساب "Nano"؛ حتما پس از مطالعه راهنمای واریز، در صفحه واریز در قسمت اطلاعات پرداخت حساب 🧿 انتقال به خود "Nano" (که در کنار شماره حساب به اختصار USC نمایش میدهد) را انتخاب کنید. سیس طبق توضیحات ابتدای همین راهنما؛ در قسمت حساب منبع \* 'مبلغ پرداختی" رقم را بر پایه واحد USD وارد کنید. منطبق با این رقم دلاری، رقم سِنتی (USC) در قسمت "مبلغ معامله" نمایان میگردد. حساب هدف \* مبلغ معامله = ( 100 - 0 ) / 0.01 مبلغ از حساب منبع \* به عنوان مثال در این تصویر برای واریز مستقیم مبلغ 10000 USC تتری (USDT) به حساب مبلغ به حساب هدف \* "Nano" به ازای هر یک سِنت (USC) مطابق یک صدم تتر باید شارژ کنید. بنابراین مثلا مبلغ پرداختی \* 100 USDT TRC20 وقتی صد تتر شارژ کنید

قيمت ارز: 1 USC = 0.01 USDT TRC20

🗸 در کلیه مراحل در صورت نیاز به راهنمایی آنلاین در همان لحظه، روی دکمه "گفتگو" بزنید.

حساب "Nano" دەھزار سِنت

(USC) شارژ میشود.